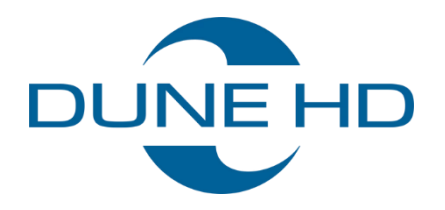

# Jak udostępnić zasoby odtwarzacza (SMB)?

Dotyczy urządzeń: Dune HD Premier 4K Pro **Dune HD Homatics Box R 4K Plus** 

Instrukcja użytkownika E-mail: <u>biuro@c4i.com.pl</u> www: <u>http://www.c4i.com.pl</u>

## Konfiguracja serwera SMB na odtwarzaczu

Funkcja serwera SMB na odtwarzaczu jest domyślnie wyłączona. Jej włączenia i konfiguracji można dokonać z poziomu aplikacji Dune.

1. Uruchom aplikację Dune i przejdź do jej ustawień

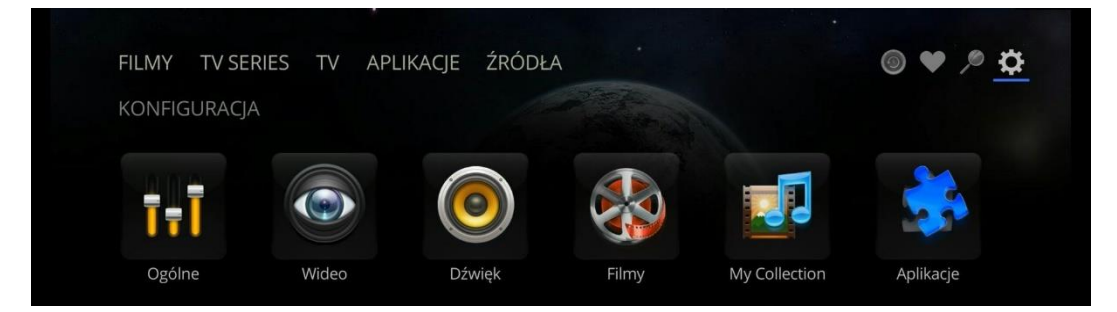

2. Wybierz aplikacje

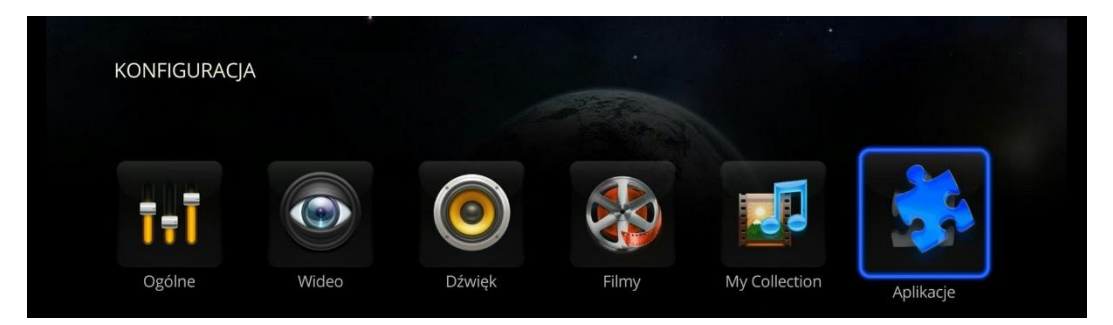

3. Wybierz serwer SMB

| KONFIGURACJA | ▶ Aplikacje |            |           |                    | 10:02<br>Sty 30 |  |  |
|--------------|-------------|------------|-----------|--------------------|-----------------|--|--|
|              | .*          |            |           |                    |                 |  |  |
| Community    | TV          | Kartina.TV | RadioTime | Przeglądarka sieci | Serwer SMB      |  |  |

4. Włącz serwer SMB, ewentualnie włącz autoryzację i ustaw hasło.

| KONFIGURACJA 🕨 Ap      | 10:03                                     |     |
|------------------------|-------------------------------------------|-----|
|                        | Sty 30                                    |     |
|                        | the second second                         |     |
| Włączony:              | Tak                                       |     |
| Password enabled:      | Nie                                       | ▼ ] |
| User name:             | Tak                                       |     |
| Password:              | Nie                                       |     |
| Connect by IP and us   | e port 10445. Example: \192.168.1.130:104 | 145 |
| On Windows, configu    | re port mapping.                          |     |
| More details: http://d | une-hd.com/app/smbserver                  |     |

5. Zrestartuj urządzenie. Zasoby pozostaną udostępnione także, gdy wyłączysz aplikację Dune.

## Konfiguracja komputera z systemem Windows

- 1. Wyłącz wbudowany serwer SMB
  - a. kliknij prawym klawiszem myszki na menu Start i wybierz "Program Windows PowerShell (Administrator)

| Program windows P   | owersnell               |     |
|---------------------|-------------------------|-----|
| Program Windows P   | owerShell (Administrato | ır) |
| Menedżer zadań      |                         |     |
| Ustawienia          |                         |     |
| Eksplorator plików  |                         |     |
| Wyszukaj            |                         |     |
| Uruchom             |                         |     |
| Zamknij lub wyloguj | się                     |     |
|                     |                         |     |

b. w konsoli PowerShell wpisz i wykonaj polecenia:

#### sc config lanmanserver start=disabled

#### sc stop lanmanserver

| 27 Administrator: Windows PowerShell                                            | <u></u> | × |
|---------------------------------------------------------------------------------|---------|---|
| Windows PowerShell<br>Copyright (C) Microsoft Corporation. All rights reserved. |         | ^ |
| Try the new cross-platform PowerShell https://aka.ms/pscore6                    |         |   |
| PS C:\WINDOWS\system32> sc config lanmanserver start=disabled                   |         |   |
|                                                                                 |         |   |

- 2. Uruchom ponownie komputer
- 3. Dodaj przekierowania portu 445 z systemu Windows do portu 10445 odtwarzacza multimedialnego. Aby to wykonać:
  - a. otwórz PowerShell Windows w trybie Administratora
  - b. wpisz poniższe polecenie zastępując adres 192.168.1.243 adresem odtwarzacza:

netsh interface portproxy add v4tov4 listenaddress=0.0.0.0 listenport=445 connectaddress=192.168.1.243 connectport=10445

| 23 Administrator: Windows PowerShell                                                                                                    | 1227 | ×        |
|----------------------------------------------------------------------------------------------------|------|----------|
| vindows PowerShell<br>Copyright (C) Microsoft Corporation. All rights reserved.                                                             |      | <u> </u> |
| Try the new cross-platform PowerShell https://aka.ms/pscore6                                                                                |      |          |
| PS C:\WINDOWS\system32> netsh interface portproxy add v4tov4 listenaddress=0.0.0.0 listenport=445 connectaddress=10.0.0.14_connectport=1044 |      |          |

4. Upewnij się, że zapora systemu Windows jest wyłączona lub skonfigurowana w sposób nieblokujący dostępu do sieci.

C4i Consultants for Industry | ul. Batalionu Platerówek 3 (bud. B-7, piętro 2) | 03-308 Warszawa

5. Otwórz okienko eksploratora plików Windows i w pasku adresu wpisz adres:

### \\127.0.0.1

| Plik Narzędz                                                                                                    | 127.0.0.1<br>ia główne | Udostępnianie                               | Widok            |                |                |                |                |                                            |         |                     | % <u></u>                                                                  | ×<br>^ 🕐 |
|----------------------------------------------------------------------------------------------------|------------------------|---------------------------------------------|------------------|----------------|----------------|----------------|----------------|--------------------------------------------|---------|---------------------|----------------------------------------------------------------------------|----------|
| Przypnij do paska K<br>Szybki dostęp                                                                                              | opiuj Wklej<br>Schowek | ₩ Wytnij<br>‱ Kopiuj ścieżkę<br>Wklej skrót | Przenieś<br>do * | Kopiuj<br>do * | Usuń<br>owanie | Zmień<br>nazwę | Nowy<br>folder | Mowy element →<br>T Łatwy dostęp →<br>Nowy | Właśc   | Otwórz ~            | Zaznacz wszystko<br>Nie zaznaczaj nic<br>Odwróć zaznaczenie<br>Zaznaczanie |          |
| ← → • ↑ [                                                                                                    | 🚽 → Sieć →             | 127.0.0.1 >                                 |                  |                |                |                |                |                                            | ٽ v     | Przeszukaj: 127.0.0 | 1                                                                          | Q        |
| <ul> <li>Dokumenty</li> <li>Muzyka</li> <li>Obiekty 3D</li> <li>Obrazy</li> <li>Pobrane</li> <li>Pulpit</li> <li>Wideo</li> </ul> | y                      |                                             | ^                | 2              | builtin_r      | memory         |                | -                                          | builtin | _memory_dunehd      |                                                                            |          |

6. Jeśli w konfiguracji serwera SMB na odtwarzaczu wybrałeś autoryzację, pojawi się okienko do wpisania nazwy użytkownika i hasła (domyślny użytkownik to "root", a hasło "dune").

| ■                                                                                                    | Odtwarzanie<br>Widok Narzędzia wideo                                     | WINPE (K:)                                           |                           |                                                                                                    | -                                                                                                    |        |
|----------------------------------------------------------------------------------------------------|--------------------------------------------------------------------------|------------------------------------------------------|---------------------------|----------------------------------------------------------------------------------------------------|----------------------------------------------------------------------------------------------------|--------|
| Przypnij do paska<br>Szybki dostęp<br>Schowek                                                                                                    | Przenieś Kopiuj<br>do v Organizowanie                                    | Nowy<br>folder<br>Nowy<br>Nowy                       | Właściwości 🧞<br>Otwieran | Otwórz 🔹<br>Edytuj<br>Historia<br>nie                                                                   | Zaznacz wszystko<br>Nie zaznaczaj nic<br>Odwróć zaznaczenie<br>Zaznaczanie                                     |        |
| ← → ~ ↑ 🕳 → WINPE (K:)                                                                                                    |                                                                          |                                                      | 🗸 🗙 Przeszuk              | caj: WINPE (I                                                                                           | K:)                                                                                                    | م<br>ر |
| 🗊 Obiekty 3D                                                                                                    | ▲ Nazwa                                                                  | Data mo                                              | dyfikacji                 | Тур                                                                                                    | Rozmiar                                                                                                    |        |
| <ul> <li>Obrazy</li> <li>Pobrane</li> <li>Pulpit</li> <li>Wideo</li> <li>Dysk lokalny (C:)</li> <li>Zastrzeżone przez system (D:)</li> <li>dane (E:)</li> <li>Siać</li> </ul> | Zabezpieczenia Windows<br>Wprowadzanie p<br>Wprowadź poświadczen<br>root | oświadczeń sieciowy<br>ia, aby połączyć z: 127.0.0.1 | ×<br>ch                   | Folder plik<br>Folder plik<br>Plik obrazi<br>Plik JPG<br>Plik JPG<br>MP4 Video<br>MP4 Video<br>Plik CEG | xów<br>xów<br>u dysku 1 535 280 KB<br>72 KB<br>72 KB<br>72 KB<br>0 File 24 392 KB<br>0 File 171 848 KB<br>1 KB |        |
| □ 127.0.0.1                                                                                                    | Zapamiętaj moje po                                                       | świadczenia                                          |                           | MP4 Video<br>MP4 Video                                                                                  | o File 3 436 KB<br>o File 7 576 KB                                                                             |        |
| Linux                                                                                                    | Nazwa użytkownika lub                                                    | hasło są nieprawidłowe.                              |                           | MP4 Video<br>MP4 Video                                                                                  | o File 4 832 KB<br>o File 336 KB                                                                               |        |
|                                                                                                    | ОК                                                                       | Anuluj                                               |                           |                                                                                                    |                                                                                                    |        |
|                                                                                                    |                                                                          |                                                      |                           |                                                                                                    |                                                                                                    |        |

UWAGA: Zgodnie z danymi technicznymi odtwarzaczy nośniki w formacie NTFS obsługiwane są jako tylko do odczytu. Aby móc w pełni zarządzać plikami z poziomu PC należy sformatować dysk w formacie FAT lub exFAT.